TI-*nspire* 

## Etude d'une loi normale avec le TInspire

Soit *X* une variable aléatoire. On suppose que *X* suit une loi normale de paramètre m = 40 et  $\sigma = 6,2$ .

(On note aussi  $X \sim N(40; 6, 2)$ )

- 1°) Donner l'expression de f(x), la densité de X.
- 2°) Calculer f(35), f(45) et f(65).
- 3°) Représenter *f* graphiquement.
- 4°) a) Calculer  $p(X \le 40), p(X \ge 20)$  et  $p(30 \le X \le 45)$

b) Que représente  $p(30 \le X \le 45)$  sur le graphique du 2°)?

- 5°) Déterminer *x* tel que
  - a)  $p(X \le x) = 0.4$
  - b) p(X > x) = 0,01

#### 1°) Donner l'expression de f(x), la densité de X.

Soit *X* est une variable aléatoire qui suit une loi normale de paramètre m = 40 et  $\sigma = 6,2$ .

D'après le cours on a 
$$f(x) = \frac{1}{\sigma\sqrt{2\pi}} e^{-\frac{1}{2}\left(\frac{x-m}{\sigma}\right)^2}$$
 soit  
$$f(x) = \frac{1}{6,2\sqrt{2\pi}} e^{-\frac{1}{2}\left(\frac{x-40}{6,2}\right)^2}$$

#### 2°) Calculer f(35), f(45) et f(65).

La TI-*n*spire permet de calculer les valeurs de la fonction de densité de *X*. Il faut utiliser l'instruction NormPdf.

On l'obtient

- Soit en tapant directement la commande normPdf(*x*, 40,6.2).
- Soit en tapant men Probabilité | Distributions | Normal DdP et en complétant la boite de dialogue.

normPdf(**35**, 40,6.2) correspond à *f* (35) normPdf(**45**, 40,6.2) correspond à *f* (45) ...

normPdf(**6**5,40,6.2) correspond à f(65)

| ▲ 2.1 2.2 2.3 3.1    | RAD AUTO RÉEL | Ì |
|----------------------|---------------|---|
| normPdf(35,40,6.2)   | 0.046483      |   |
| normPdf(45,40,6.2)   | 0.046483      |   |
| normPdf(65, 40, 6.2) | 0.000019      |   |
|                      |               |   |
|                      |               |   |
|                      |               |   |
|                      |               |   |
|                      | 3/99          | 9 |

TI-*nspire* 

## Probabilités | Loi normale

| 2.1 2.2 2.3 3.1      | RAD AUTO RÉEL |
|----------------------|---------------|
| normPdf(35,40,6.2)   | 0.046483      |
| normPdf(45, 40, 6.2) | 0.046483      |
| normPdf(65, 40, 6.2) | 0.000019      |
| normPdf(0,4)         | 0.36827       |
| normPdf(0,4,0,1)     | 0.36827       |
|                      |               |
|                      |               |
|                      | 5/99          |

**Attention** : Si on tape seulement **normPdf**(0.4) on obtient f(0,4) pour une loi normale centrée réduite.

#### 3°) Représenter f graphiquement.

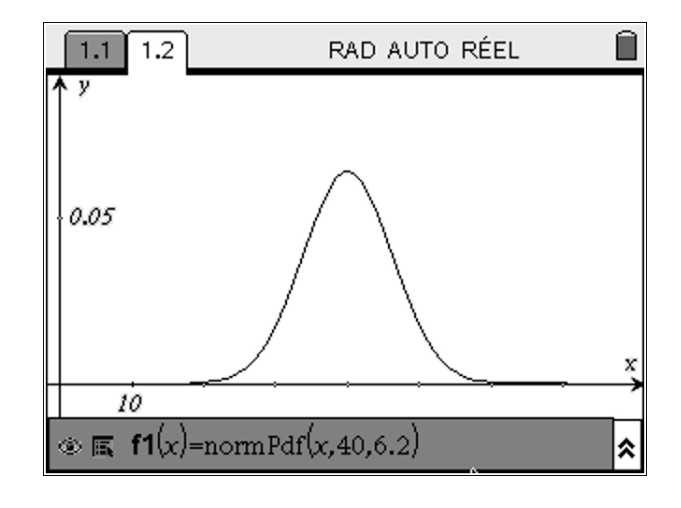

On entre f1(x) = normPdf(x, 40, 6.2)

4°) a) Calculer  $p(X \le 40)$ ,  $p(X \ge 20)$  et  $p(30 \le X \le 45)$ 

Pour calculer une valeur de la fonction de répartition de *X*, c'est-à-dire  $p(X \le x)$  on peut :

- Soit taper directement la commande normCdf(*x*, 40,6.2).
- Soit en tapant menu Probabilité | Distributions | Normal FdR et en complétant la boite de dialogue.

NormCdf( $-\infty$ , **40**, 40, 6.2) correspond à  $p(X \le \mathbf{40})$ 

NormCdf(**20**,  $\infty$ , 40,6.2) correspond à  $p(X \ge 20)$ 

NormCdf(**30**, **45**, 40,6.2) correspond à  $p(30 \le X \le 45)$ 

...

| 2.2 2.3 3.1 3.2 RAD AUTO    | RÉEL    | Î    |
|-----------------------------|---------|------|
| normCdf(-∞,40,40,6.2)       | 0.      | 5    |
| $normCdf(20,\infty,40,6.2)$ | 0.99937 | 2    |
| normCdf(30, 45, 40, 6.2)    | 0.73662 | 6    |
|                             |         |      |
|                             |         |      |
|                             |         |      |
|                             |         |      |
|                             | 3       | 8/99 |

# ⊺I-*nspire*™

### 4°) b) Que représente $p(30 \le X \le 45)$ sur le graphique du 2°) ?

 $p(30 \le X \le 45)$  correspond à l'aire de la partie du plan délimitée par les droites d'équation x = 30 et x = 45, l'axe des abscisses et  $C_f$ .

On peut le visualiser en appuyant sur **Mesure | Intégrale** (puis sélectionner la courbe pour les abscisses 30 et 45)

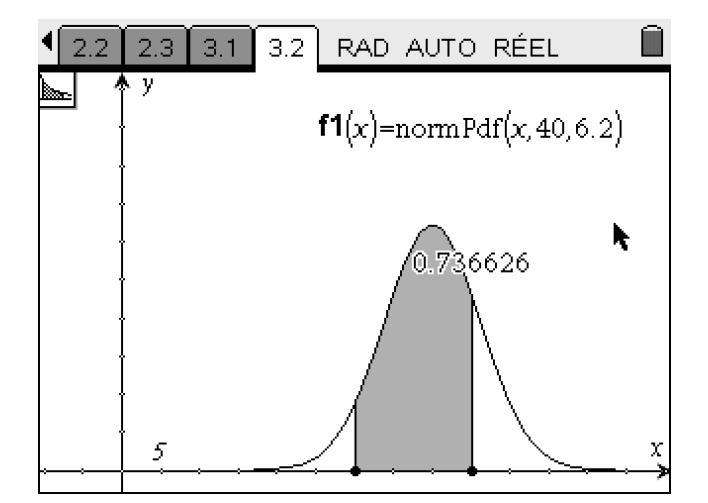

5°) a) Déterminer x tel que  $p(X \le x) = 0.4$ 

Pour obtenir cette valeur de *x* on peut :

- Soit taper directement la commande InvNorm(*a*, 40,6.2).
- Soit en tapant menu Probabilité |
  Distributions | Inverse Normal et en complétant la boite de dialogue.

InvNorm(**0**. **4**, 40,6.2) correspond à la valeur de *x* telle que  $p(X \le x) = \mathbf{0}.\mathbf{4}$ 

#### 5°) b) Déterminer x tel que p(X > x) = 0,01

| 2.2 2.3 3.1 3.2      | RAD AUTO | RÉEL    |    |
|----------------------|----------|---------|----|
| invNorm(0.4,40,6.2)  |          | 38.4292 |    |
| invNorm(0.99,40,6.2) |          | 54.4234 |    |
|                      |          |         |    |
|                      |          |         |    |
|                      |          |         |    |
|                      |          |         |    |
|                      |          |         |    |
|                      |          | 28      | 99 |

Pour obtenir la valeur de *x* telle que p(X > x) = 0,01 on transformera l'équation qui

équivaut à  $p(X \le x) = 0,99$ 

| 1.1 1.2             | RAD AUTO RÉEL |
|---------------------|---------------|
| invNorm(0.4,40,6.2) | 38.4292       |
|                     |               |
|                     |               |
|                     |               |
|                     |               |
|                     |               |
|                     |               |
|                     | 1/99          |